## 91 MMI3G+ Audi Connect only reaches 2G service - Telephone module replacement instructions for A4,A5,A5 cab,Q5,Q7,A8

91 15 76 2039476/1 March 3, 2015.

| Model(s)                    | Year        | VIN Range | Vehicle-Specific Equipment |
|-----------------------------|-------------|-----------|----------------------------|
| A4, A5, A5<br>cabriolet, Q5 | 2013        | All       | Audi Connect               |
| A8, Q7                      | 2012 - 2013 | All       | Audi Connect               |

## Condition

The customer complains that the Audi Connect Online service only reaches 2G service within the Indianapolis metropolitan area.

This bulletin applies only to model year 2011-2013 A8, 2012-2013 Q7, and 2013 A4, A5, A5 cabriolet, and Q7 vehicles. For 2012-2013 A6 and A7 vehicles, see TSB 2039515.

## **Technical Background**

Recently, T-Mobile (the service provider for Audi Connect) has repurposed some of the GSM spectrum (3G on 2100Mhz band) to maximize 4G LTE coverage in the Indianapolis metropolitan area.

Devices that do not support 3G service on the 1900MHZ band (including MMI main units of the vehicles to which this bulletin applies) will only receive 2G GSM service when the switch is completed.

The change currently only affects the Indianapolis metropolitan area, but will affect other markets in coming years. This bulletin will be updated to include these markets as changes occur.

## **Production Solution**

A telephone module that supports 3G service on the 1900MHZ band was installed beginning with model year 2014 vehicles.

### Service

The telephone module can be replaced with an upgraded module that supports the additional 3G GSM spectrum.

**Tip:** The upgraded telephone module will only allow 3G to be received again in markets where T-Mobile has repurposed the GSM spectrum for 4G LTE. It will not allow Audi Connect to receive 4G LTE, which is not possible with the MMI3G+ hardware.

Page 1 of 11 plus attachments

<sup>© 2015</sup> Audi of America, Inc. All rights reserved. Information contained in this document is based on the latest information available at the time of printing and is subject to the copyright and other intellectual property rights of Audi of America, Inc., its affiliated companies and its licensors. All rights are reserved to make changes at any time without notice. No part of this document may be reproduced, stored in a retrieval system, or transmitted in any form or by any means, electronic, mechanical, photocopying, recording, or otherwise, nor may these materials be modified or reposted to other sites, without the prior expressed written permission of the publisher.

### Before starting the repair:

- Review the Required Parts and Tools section of this bulletin.
- Obtain the telephone module retrofit kit listed in the *Required Parts and Tools* section of this bulletin.
- Obtain the ZUG K0814 update on SD card listed in the *Required Parts and Tools* section of this bulletin.
- Obtain the telephone driver script from ServiceNet (ServiceNet>>AUDI>>Technician References>>Audi MMI Scripts). The file name is MMI3GP\_UMTS\_Driver\_Script.zip. Extract the three files to a separate SD card. Ensure that all three files are extracted to the root location on the SD card (do not store the files in a folder on the SD card and do not copy the zip to the SD card; files must be extracted).
- Verify that the VAS6613 ESD work surface contains three grounding straps. Figure 1. QR code for viewing the The repair cannot be completed without all three grounding straps, including the ESD mat. Figure 1. QR code for viewing the video with a QR code reader on phones and tablets. Alternatively,
- Watch the "91 MMI3GP Telephone Module Replacement Instructions for A4, A5, A5 CAB, Q5, Q7, and A8" video at https://audi-external.kzoplatform.com:443/swf/player/300 (Figure 1). (See TSB 2039206 for more information about viewing videos.)

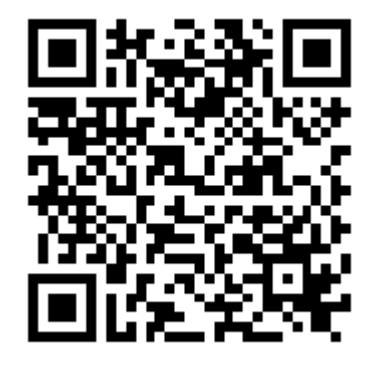

Audi

**Figure 1.** QR code for viewing the video with a QR code reader on phones and tablets. Alternatively, the video can be accessed through computer internet browsers at the link provided in this bulletin.

#### **Repair Procedure:**

© 2015 Audi of America, Inc.

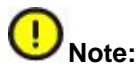

This repair should only be performed in a clean environment due to sensitive electronics. The repair should not be performed in a workshop environment.

- 1. Remove the MMI main unit from the vehicle according to the instructions in the Elsa Repair Manual.
  - For Q7: Electrical System>>Communication>>MMI Infotainment (USA)>>Information Electronics Control Module 1 J794, Removing and Installing
  - For A4, A5, A5 cabriolet, Q5, and A8: Electrical System>>Communication>>91 Communication>>Infotainment System>>Information Electronics Control Module 1 J794, Removing and Installing
- 2. Prepare for the ESD work surface by cleaning the work area of all loose debris and then drying the area with a towel. Doing so ensures that no debris will be rolled into the mat when it is rolled up after use, which could cause long-term damage.
- 3. Place the ESD anti-static mat onto the surface. Ensure that all three grounding straps are securely strapped to the ESD mat.

### Page 2 of 11 plus attachments

All rights reserved. Information contained in this document is based on the latest information available at the time of printing and is subject to the copyright and other intellectual property rights of Audi of America, Inc., its affiliated companies and its licensors. All rights are reserved to make changes at any time without notice. No part of this document may be reproduced, stored in a retrieval system, or transmitted in any form or by any means, electronic, mechanical, photocopying, recording, or otherwise, nor may these materials be modified or reposted to other sites, without the prior expressed written permission of the publisher.

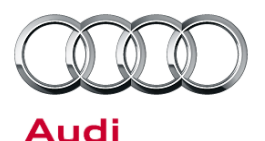

4. Ground the ESD mat by plugging the 110V grounding strap into a wall socket or power strip (Figure 2). If a power strip is used, it must be plugged into a grounded wall outlet. (See attached user instructions for VAS6613 titled "VAS6613 ESD Workspace Guide.pdf".)

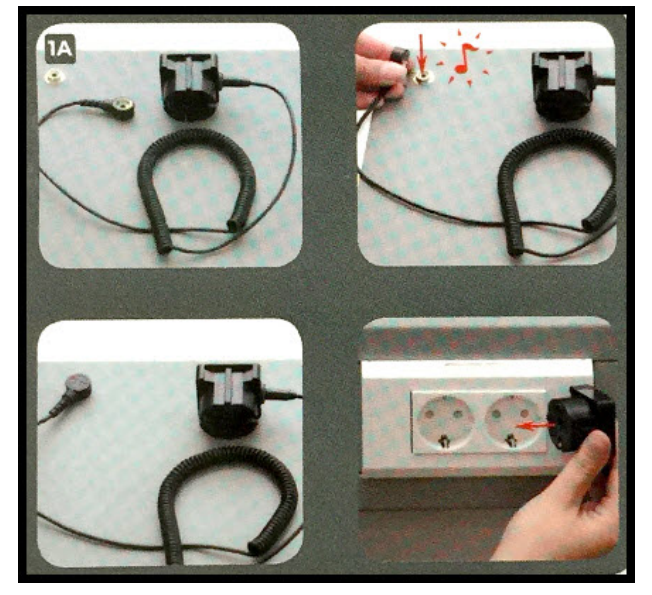

Figure 2. VAS6613 ESD work surface grounding plug.

Figure 3. VAS6613 ESD work surface grounding wrist strap.

5. Ground yourself by placing the elastic strap around your wrist. Make sure it is securely touching your skin. It cannot be not loose-fitting or over your shirt cuff (Figure 3).

#### Page 3 of 11 plus attachments

© 2015 Audi of America, Inc.

All rights reserved. Information contained in this document is based on the latest information available at the time of printing and is subject to the copyright and other intellectual property rights of Audi of America, Inc., its affiliated companies and its licensors. All rights are reserved to make changes at any time without notice. No part of this document may be reproduced, stored in a retrieval system, or transmitted in any form or by any means, electronic, mechanical, photocopying, recording, or otherwise, nor may these materials be modified or reposted to other sites, without the prior expressed written permission of the publisher.

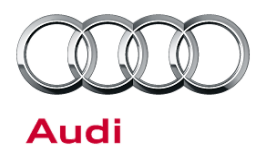

6. Ground the MMI main unit by placing an alligator clip on the back, ensuring that it makes contact with the metal housing of the main unit. The most secure location is at the MOST connector (Figure 4).

A foam block can be used as a spacer under the main unit to keep the grounding strap connected.

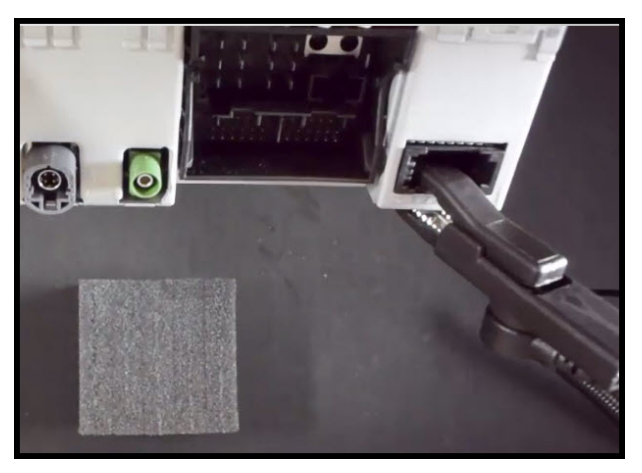

*Figure 4.* VAS6613 ESD work surface grounding device clip.

## Warning:

© 2015 Audi of America, Inc.

Your wrist, the ESD mat, and the main unit must remain grounded during the entire process.

7. Remove the seven screws that are holding the MMI top cover in place (Figure 5).

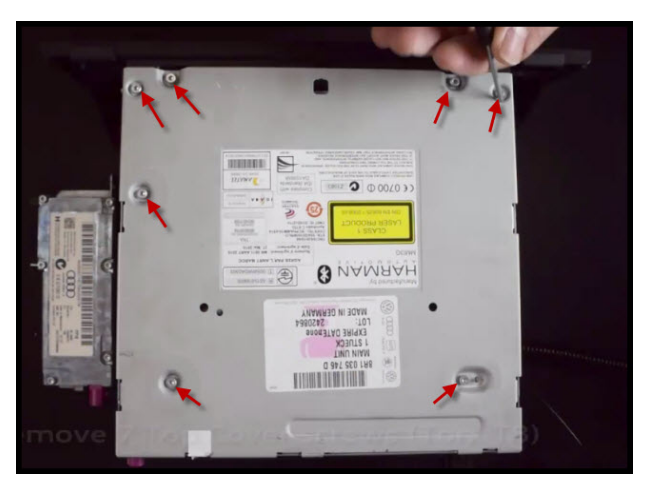

*Figure 5. MMI* main unit with screw locations for top cover indicated by the red arrows.

### Page 4 of 11 plus attachments

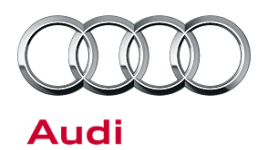

8. Break the white warranty seal on the back of the main unit (Figure 6).

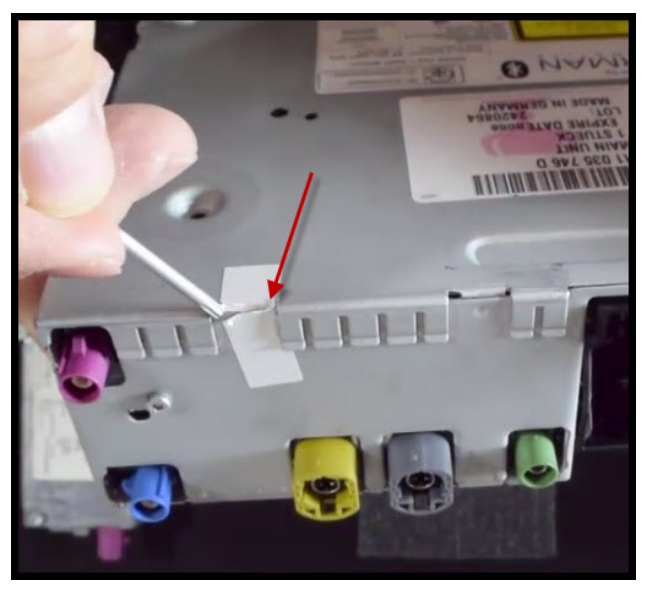

Figure 6. Break white warranty seal.

9. Using a flat head screw driver, your fingers or a plastic wedge trim tool, remove the top cover by prying it from the back of the cover at the location seen in Figure 8. If a flat head screw driver is used then touch the tool to the ESD mat to discharge the tool prior to touching the main unit.

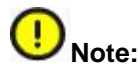

© 2015 Audi of America, Inc.

Removal of the top cover is only allowed once. This ensures that system components are not contaminated with metal screw filings or other debris that can occur after multiple attempts of opening the main unit.

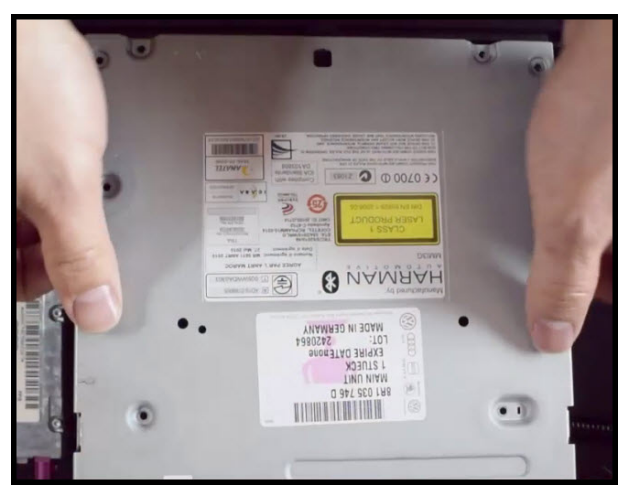

Figure 7. Pry top cover off with fingers.

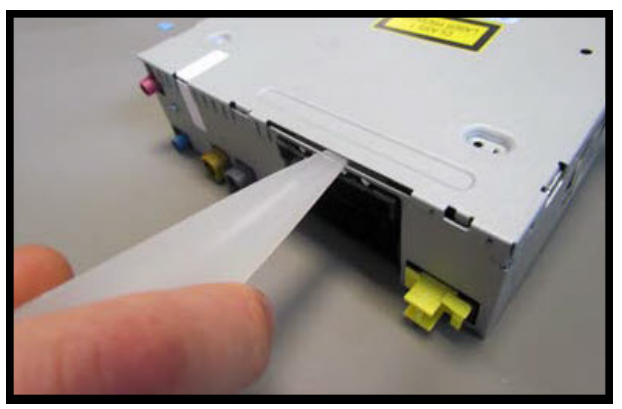

Figure 8. Pry top cover off using plastic trim wedge

### Page 5 of 11 plus attachments

All rights reserved. Information contained in this document is based on the latest information available at the time of printing and is subject to the copyright and other intellectual property rights of Audi of America, Inc., its affiliated companies and its licensors. All rights are reserved to make changes at any time without notice. No part of this document may be reproduced, stored in a retrieval system, or transmitted in any form or by any means, electronic, mechanical, photocopying, recording, or otherwise, nor may these materials be modified or reposted to other sites, without the prior expressed written permission of the publisher.

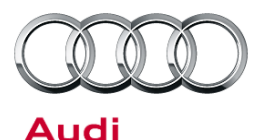

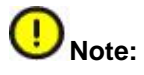

Do not flip the main unit over at this point. The CD drive, which was held in place by the top cover screws, is no longer secured. If it moves significantly, the ribbon cable can detach from the circuit board and disable the CD drive's functionality (Figure 9).

tool.

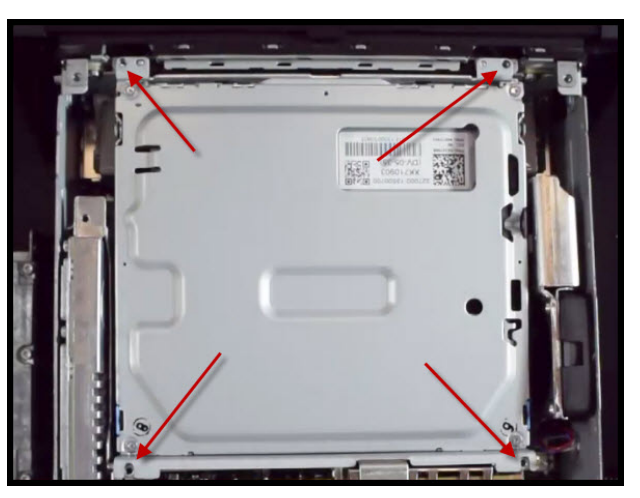

Figure 9. CD drive mounting points are free to move.

10. On the back of the main unit, remove the retaining screw that holds the telephone module in place (Figure 10).

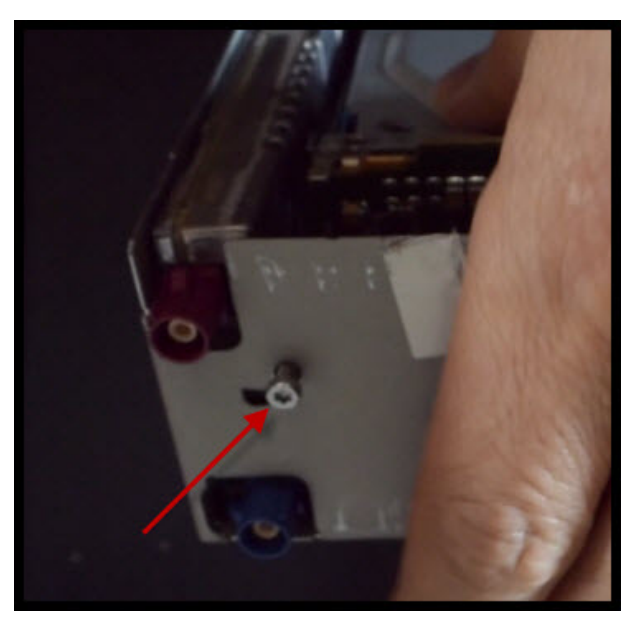

Figure 10. Telephone module retaining screw indicated by the red arrow.

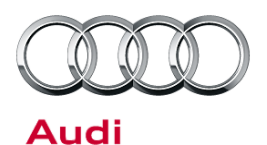

11. Carefully lift up the telephone module, using both ends as points of contact when pulling up (Figure 11). The module is held in place with a computer socket-type attachment and will release when enough force is used.

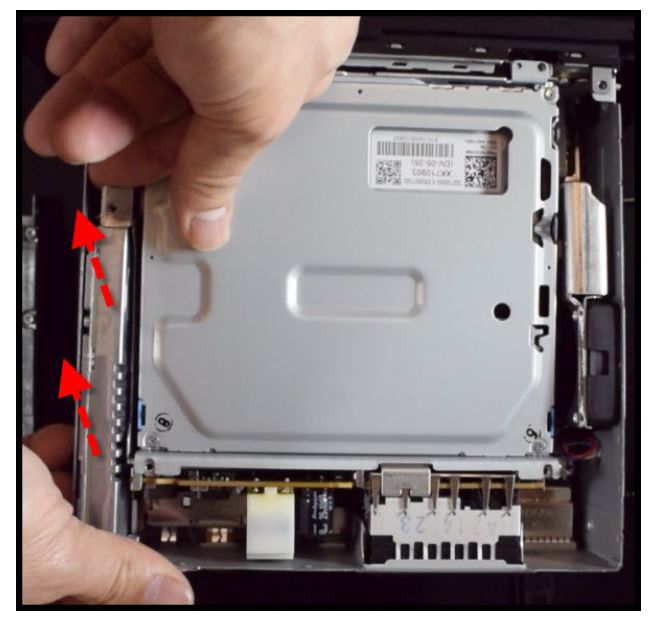

**Figure 11.** Lift up on both ends of the telephone module as indicated by the red arrows.

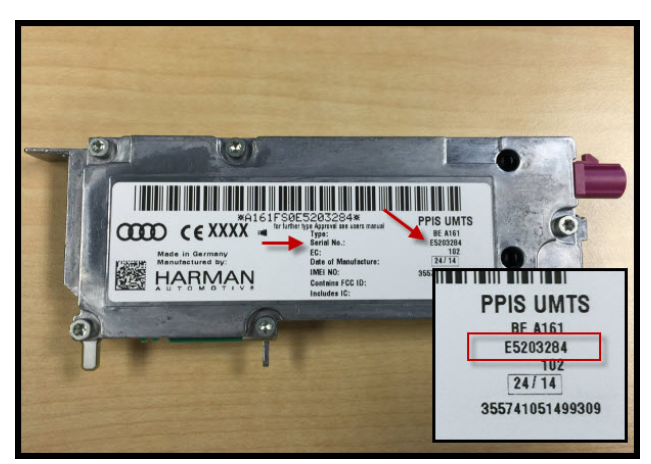

*Figure 12.* Serial number of the PPIS UMTS telephone module indicated by the red arrows and red box.

12. Before proceeding, write the serial number of the new replacement UMTS telephone module on the rework label (Figure 12).

© 2015 Audi of America, Inc.

#### Page 7 of 11 plus attachments

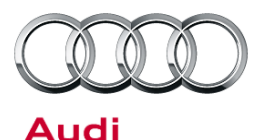

 Place the new UMTS telephone module into the socket, making sure it is level before snapping it into place. Do not use the purple FAKRA connector for leverage. Press down only on the metal housing of the telephone module to prevent damage to the telephone module connector (Figure 13).

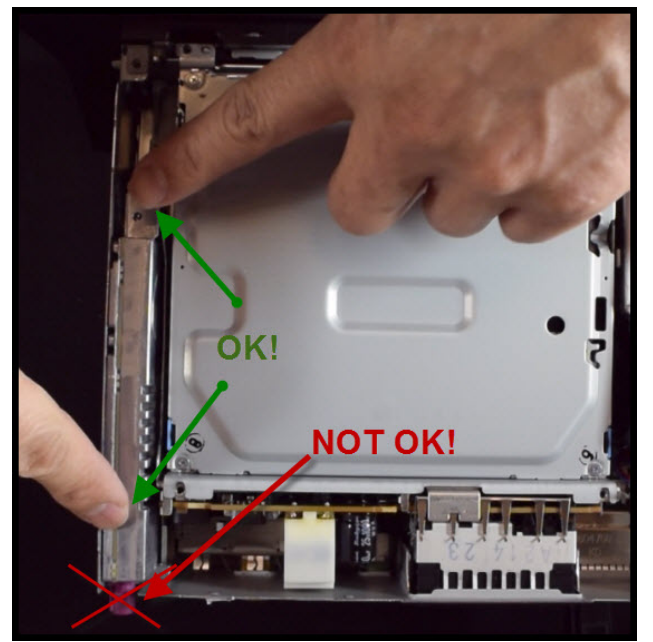

*Figure 13.* Do not press down using the purple *FAKRA* connector.

- 14. Re-secure the telephone module retaining screw into the back of the MMI main unit.
- 15. Place the main unit top cover back into the MMI main unit housing.
- 16. Re-secure all seven top cover screws.
- 17. Place the new warranty seal from the retrofit kit next to the original warranty seal (Figure 14).

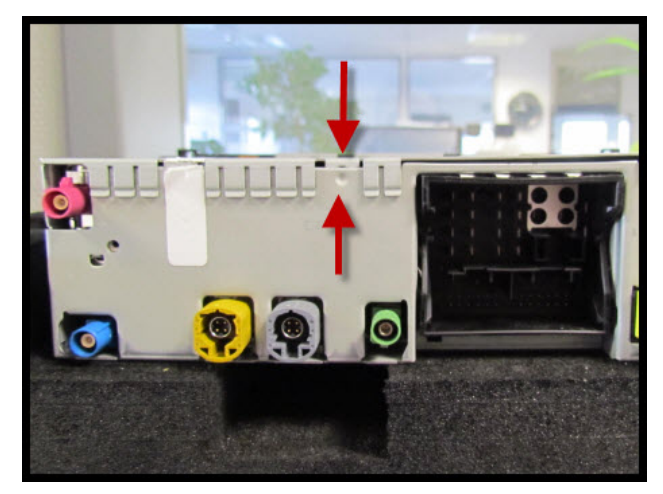

*Figure 14.* Place the new warranty seal over the location indicated by the red arrows.

### Page 8 of 11 plus attachments

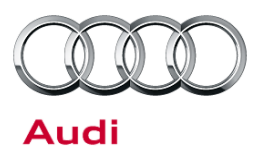

 Place the rework label on the top of the main unit cover. Do not cover any part number labels (Figure 15). Fill out all fields on the repair label.

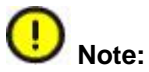

Do not cover the yellow laser warning label. The repair label may need to be placed on sideways due to space limitations.

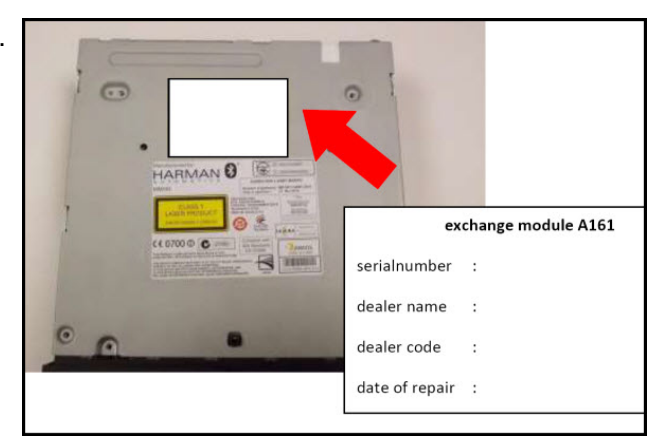

*Figure 15.* The white area indicates the "suggested" location for the repair label on the top cover of the main unit. Do not cover any existing part number labels.

19. Reinstall the MMI main unit in the vehicle and proceed to *Software updates*.

#### Software updates:

- 1. Obtain the telephone driver script from ServiceNet. The file name is **MMI3GP\_UMTS\_Driver\_Script.zip**, and it is located at *ServiceNet>>AUDI>>Technician References>>Audi MMI Scripts*.
- 2. Copy the telephone driver script to a PC and extract the three files to the root of an SD card. (The three files are labeled "reboot", "graphics", and "copie\_scr.sh").
- 3. Insert the SD card into the MMI main unit only after the main unit has been allowed to fully initialize. All options will be white in the Telephone menu of the MMI when the system has fully initialized. Once the card is inserted, the system will automatically be updated and a prompt on the screen will indicate that the script is completed.
- 4. Remove the SD card and perform a three-finger reset on the MMI main unit. (See attachment "MMI\_SHORTCUT\_KEYS.PDF", which explains which keys to push for the reset for each Audi model.)
- 5. Once the system is fully initialized, perform TSB 2028141 to update the ZUG software to K0814, using the required software update SD card listed in the *Required Parts and Tools* section of this bulletin.
- 6. Perform a quick verification test to ensure that all functions of the MMI are operating correctly:
  - Place the customer's SIM card into the SIM card slot. Ensure that 3G reception is obtained and test data downloads by connecting a device to the vehicle's Wi-Fi hotspot.
  - Place an audio CD into the CD drive and check for normal playback.
  - Check that Bluetooth pairing is working
  - Verify that the AMI system is working

© 2015 Audi of America, Inc.

• Check AM/FM/SAT radio operation outside the shop

### Page 9 of 11 plus attachments

All rights reserved. Information contained in this document is based on the latest information available at the time of printing and is subject to the copyright and other intellectual property rights of Audi of America, Inc., its affiliated companies and its licensors. All rights are reserved to make changes at any time without notice. No part of this document may be reproduced, stored in a retrieval system, or transmitted in any form or by any means, electronic, mechanical, photocopying, recording, or otherwise, nor may these materials be modified or reposted to other sites, without the prior expressed written permission of the publisher.

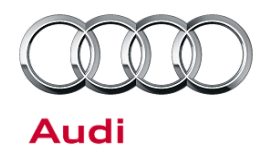

• Check that Navigation is receiving more four or more satellites (*Navigation>>Route* then scroll up to top, then *Select* and scroll up to top again to obtain the number of satellites being received)

### Warranty

| Claim Type:       | 1SP                                                                                                    |                |        |
|-------------------|----------------------------------------------------------------------------------------------------|----------------|--------|
| Service Number:   | 9170                                                                                                    |                |        |
| Damage Code:      | 0040                                                                                                    |                |        |
| Labor Operations: | For A4 & A5                                                                                               |                |        |
|                   | UMTS Telephone Module Retrofit                                                                            | 9170 1999      | 160 TU |
|                   | For Q7                                                                                                    |                |        |
|                   | UMTS Telephone Module Retrofit                                                                            | 9170 1999      | 165 TU |
|                   | For A8                                                                                                    |                |        |
|                   | UMTS Telephone Module Retrofit                                                                            | 9170 1999      | 155 TU |
| Diagnostic Time:  | GFF – Checking and clearing fault codes included in existing labor operations                             | 0150 0000      | 0 TU   |
|                   | Road test prior to service procedure                                                                      | No allowance   | 0 TU   |
|                   | Road test after service procedure                                                                         | No allowance   | 0 TU   |
|                   | Technical diagnosis at dealer's discretion<br>(Refer to Section 2.2.1.2 and Audi Warranty Online for DADP | allowance deta | ils)   |
| Claim Comment:    | As per TSB #2039476/1                                                                                     |                |        |

All warranty claims submitted for payment must be in accordance with the *Audi Warranty Policies and Procedures Manual.* Claims are subject to review or audit by Audi Warranty.

### Page 10 of 11 plus attachments

© 2015 Audi of America, Inc.

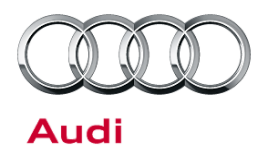

### **Required Parts and Tools**

| Part Number    | Part Description                              | Quantity |
|----------------|-----------------------------------------------|----------|
| 8T0 051 431    | PPIS UMTS telephone module for MMI3G+         | 1        |
| VAS6613        | ESD work surface                              | 1        |
| T10057         | Radio removal tools                           | 1        |
| T40056A        | Torx T8 screwdriver                           | 1        |
| VAS 3409       | Trim removal wedge                            | 1        |
|                | 1-2GB Blank SD card for driver script (<32GB) | 1        |
|                | Foam block, block of wood, or a large book    | 1        |
| 8R0 906 961 DN | A4/A5/A5 Cab/Q5/Q7 K0814 MMI UPDATE SD        | 1        |
| 8R0 906 961 DM | A8/A6/A7 K0814 MMI UPDATE SD                  | 1        |

### **Additional Information**

All parts and service references provided in this TSB (2039476) are subject to change and/or removal. Always check with your Parts Department and service manuals for the latest information.

© 2015 Audi of America, Inc.

## 1. MMI Shortcut keys

In this document the following shortcut key sequences are shown for each MMI system.

- 3-finger Reset (restart MMI)
- Update Menu (Engineering menu)
- Screenshot capture

Please note the appropriate vehicle type and Infotainment system to determine the correct shortcut key combination.

### Note:

Observe the key press sequence as described on the following pages – press and hold the buttons in the order they are described.

## Contents

| 1. MMI Shortcut keys            | 1 |
|---------------------------------|---|
| MMI 3G (Radio plus)             | 3 |
| A6 (C6), Q7                     | 3 |
| MMI 3G (Navigation plus)        | 3 |
| A6 (C6), Q7                     | 3 |
| MMI 3G (Navigation plus)        | 3 |
| A4, A5, Q5 (through MY2012)     | 4 |
| MMI 3G+ (Navigation plus)       | 4 |
| A6 (C7), A7 (C7)                | 5 |
| MMI 3G+ (Navigation plus)       | 5 |
| A4, A5 (from MY 2013)           | 6 |
| MMI 3G+ (Navigation plus)       | 6 |
| Q7 (from MY 2012)               | 7 |
| MMI 3G+                         | 7 |
| A8 (D4)                         | 8 |
| MMI 3G+ Rear Seat Entertainment | 8 |
| A8 (D4)                         | 9 |

## MMI 3G (Radio plus)

A6 (C6), Q7

## MMI 3G (Navigation plus)

A6 (C6), Q7

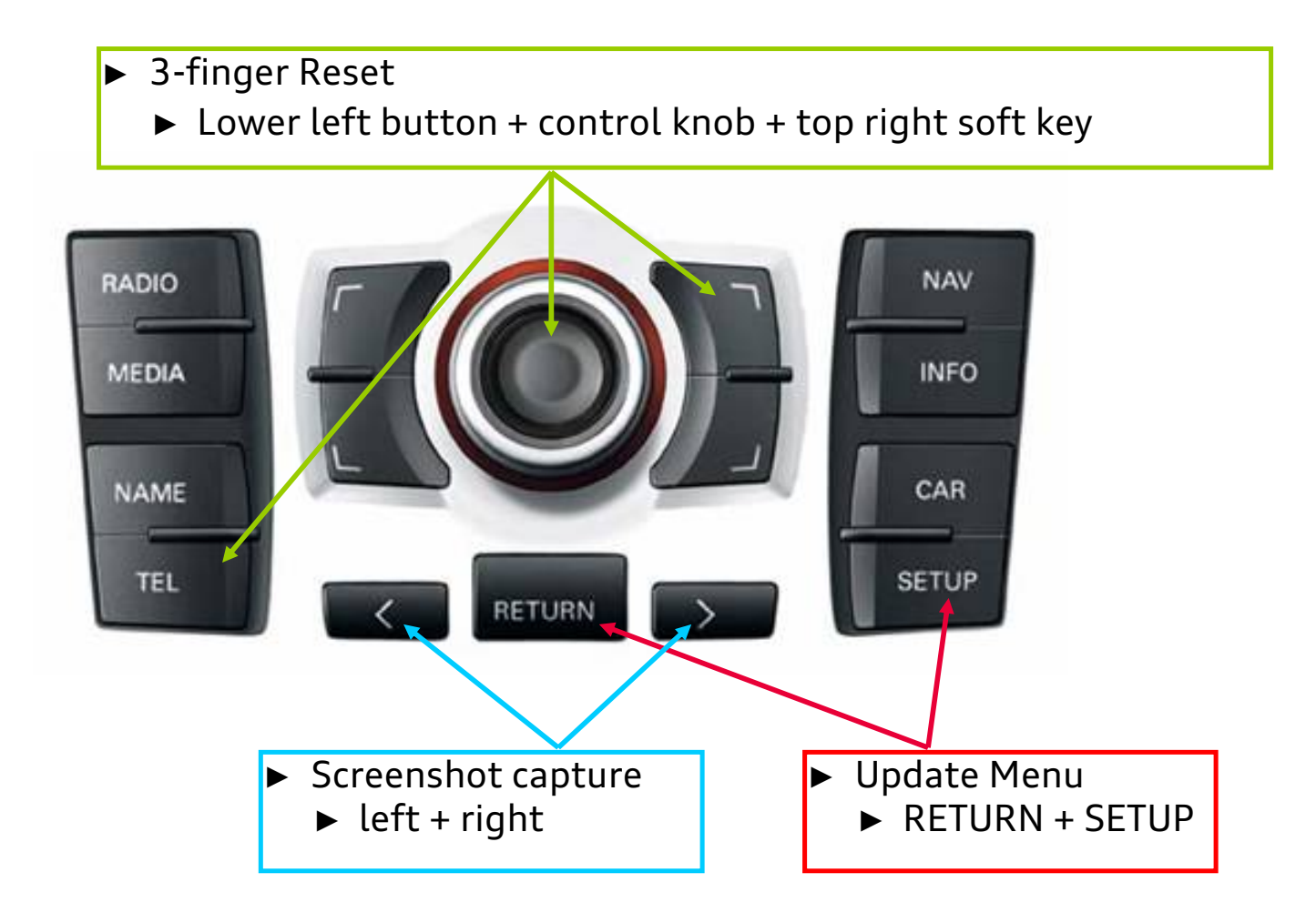

## MMI 3G (Navigation plus)

A4, A5, Q5 (through MY2012)

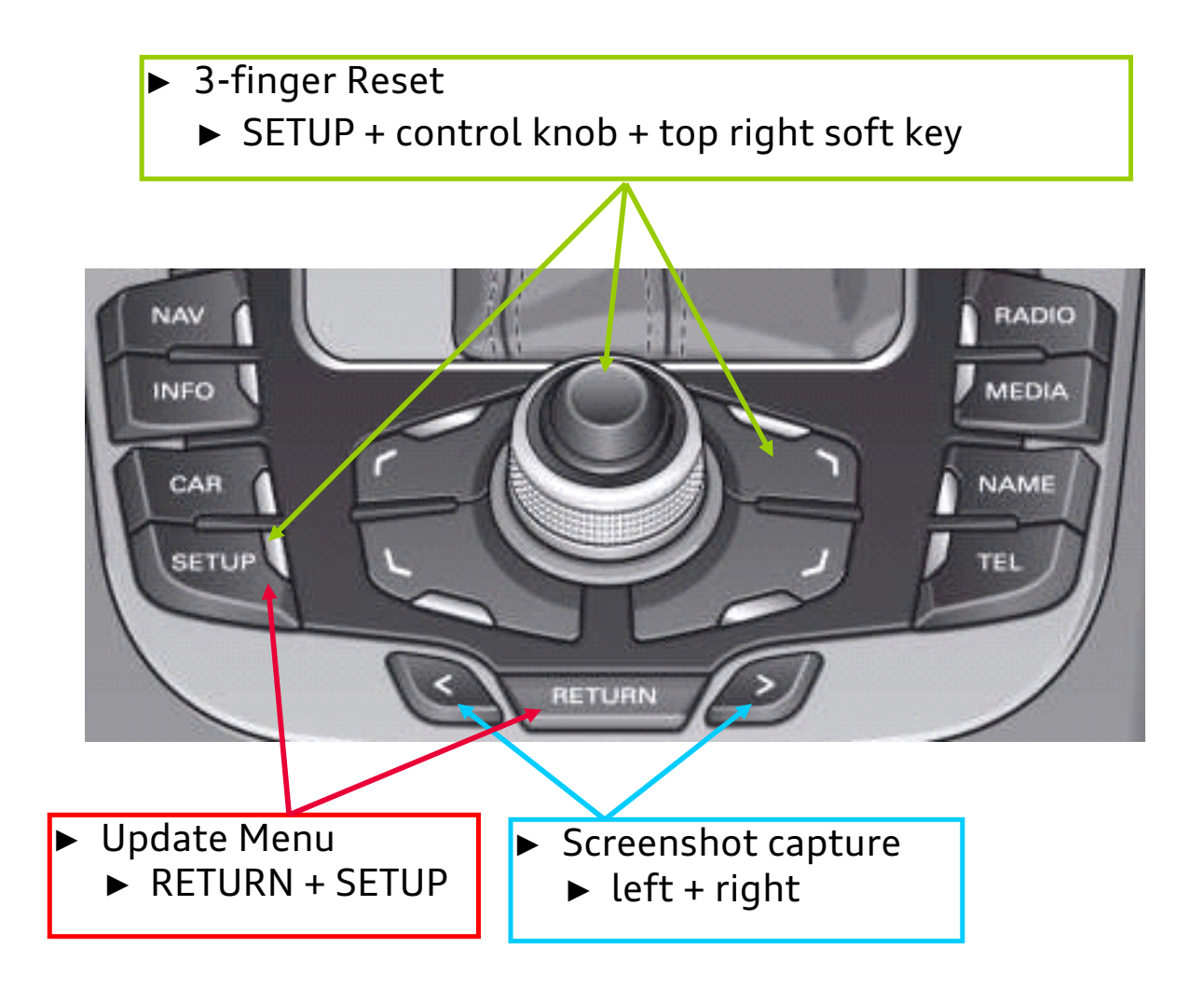

## MMI 3G+ (Navigation plus)

A6 (C7), A7 (C7)

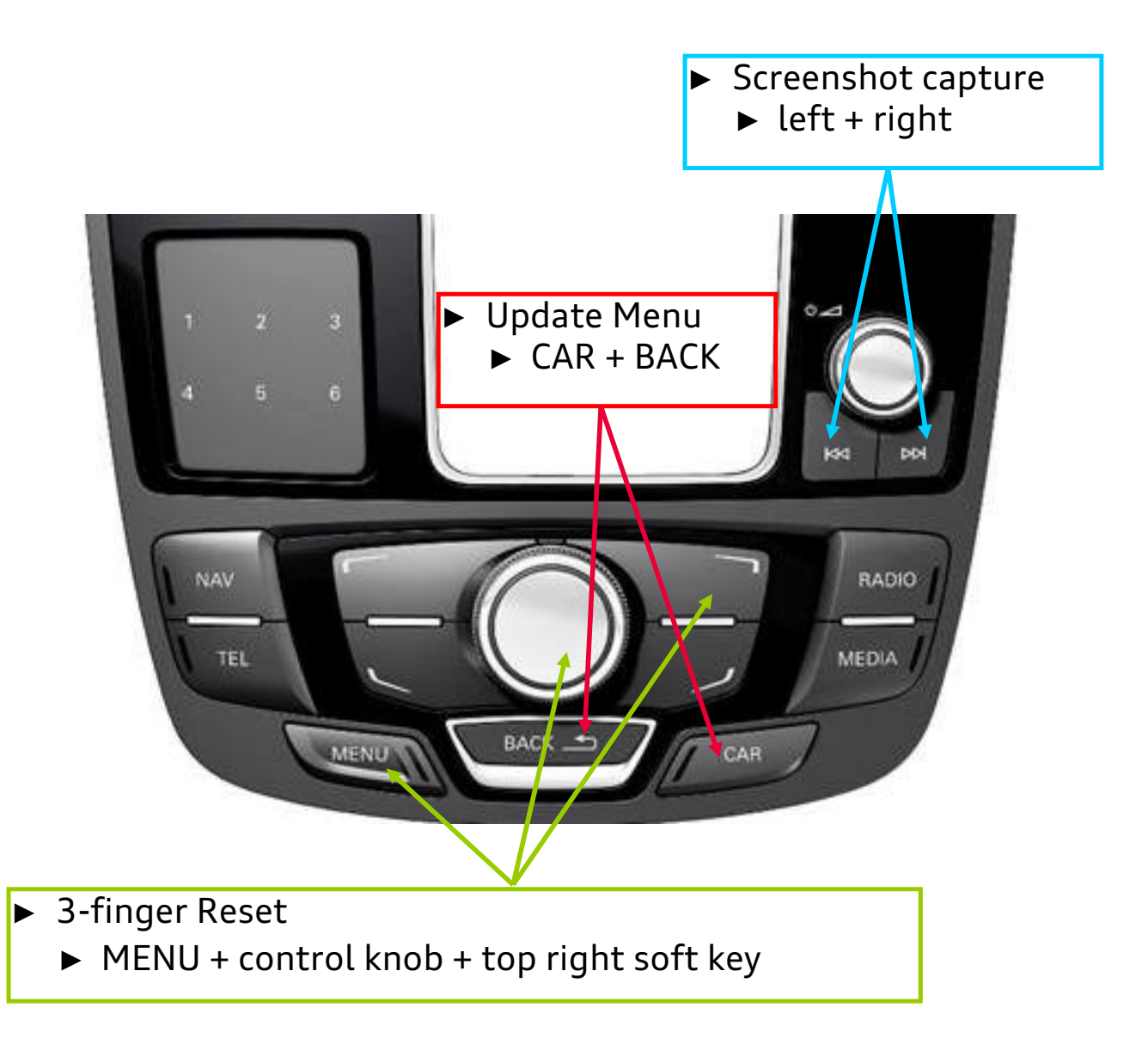

## MMI 3G+ (Navigation plus)

A4, A5 (from MY 2013)

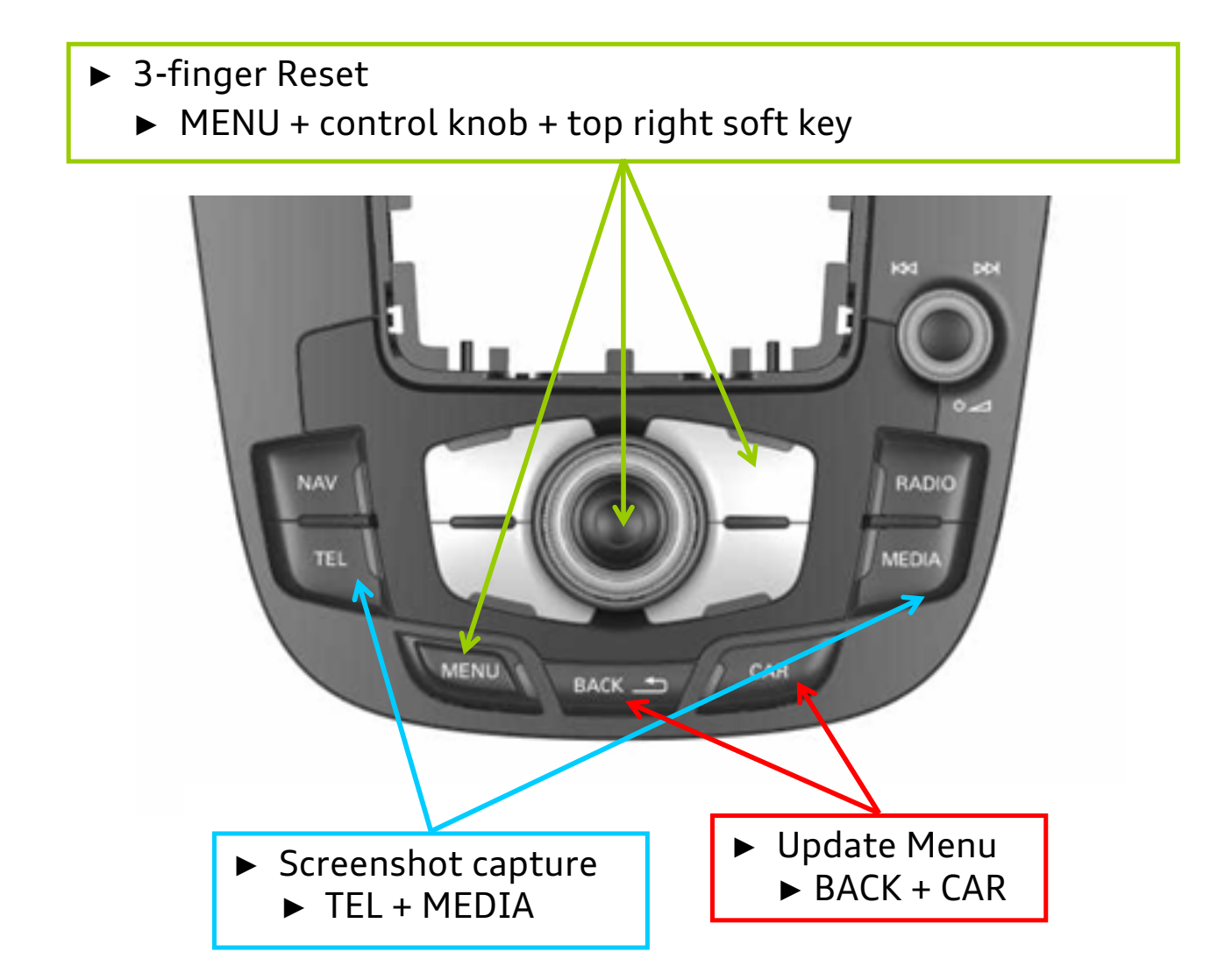

## MMI 3G+ (Navigation plus)

Q7 (from MY 2012)

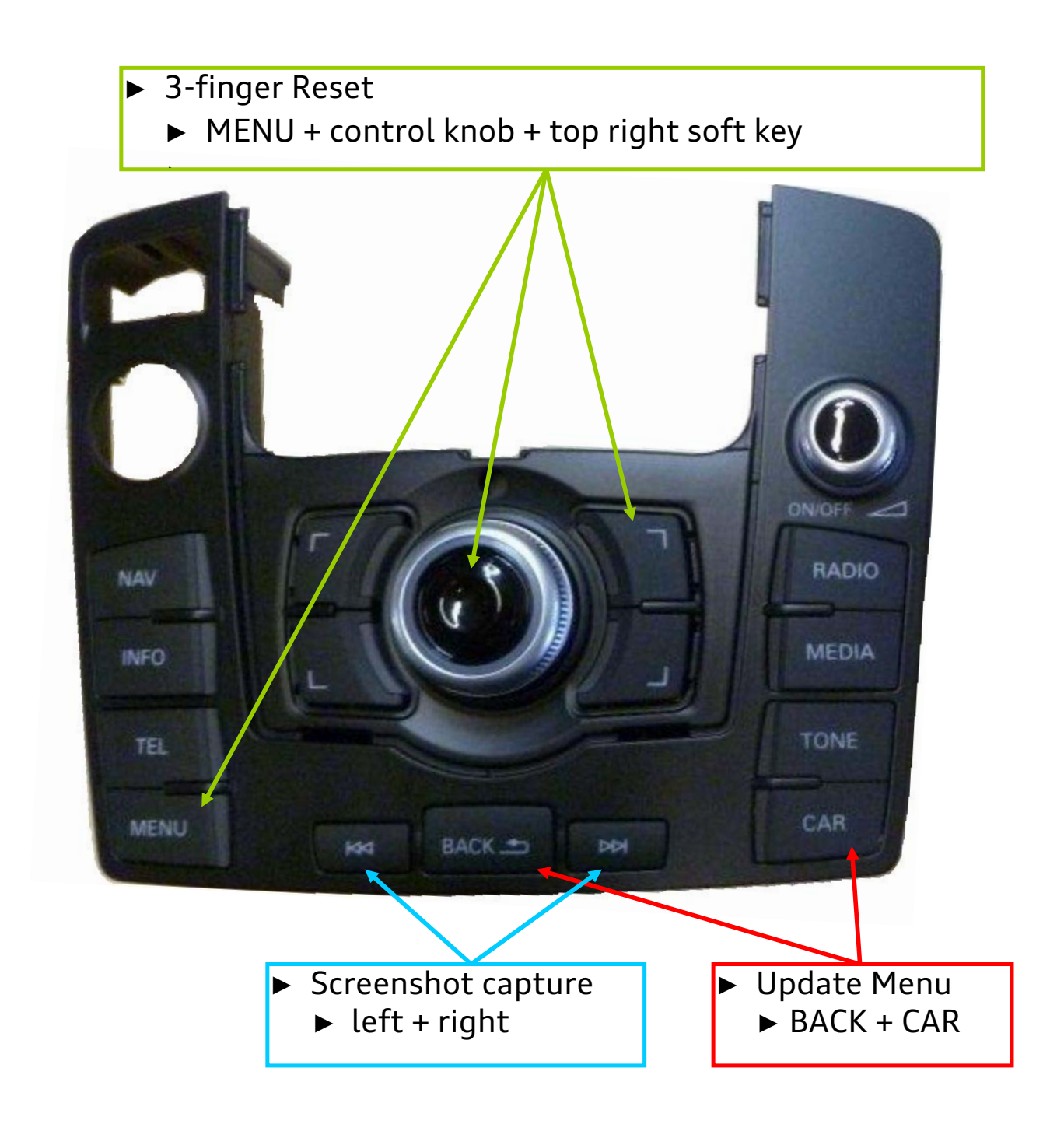

## MMI 3G+

A8 (D4)

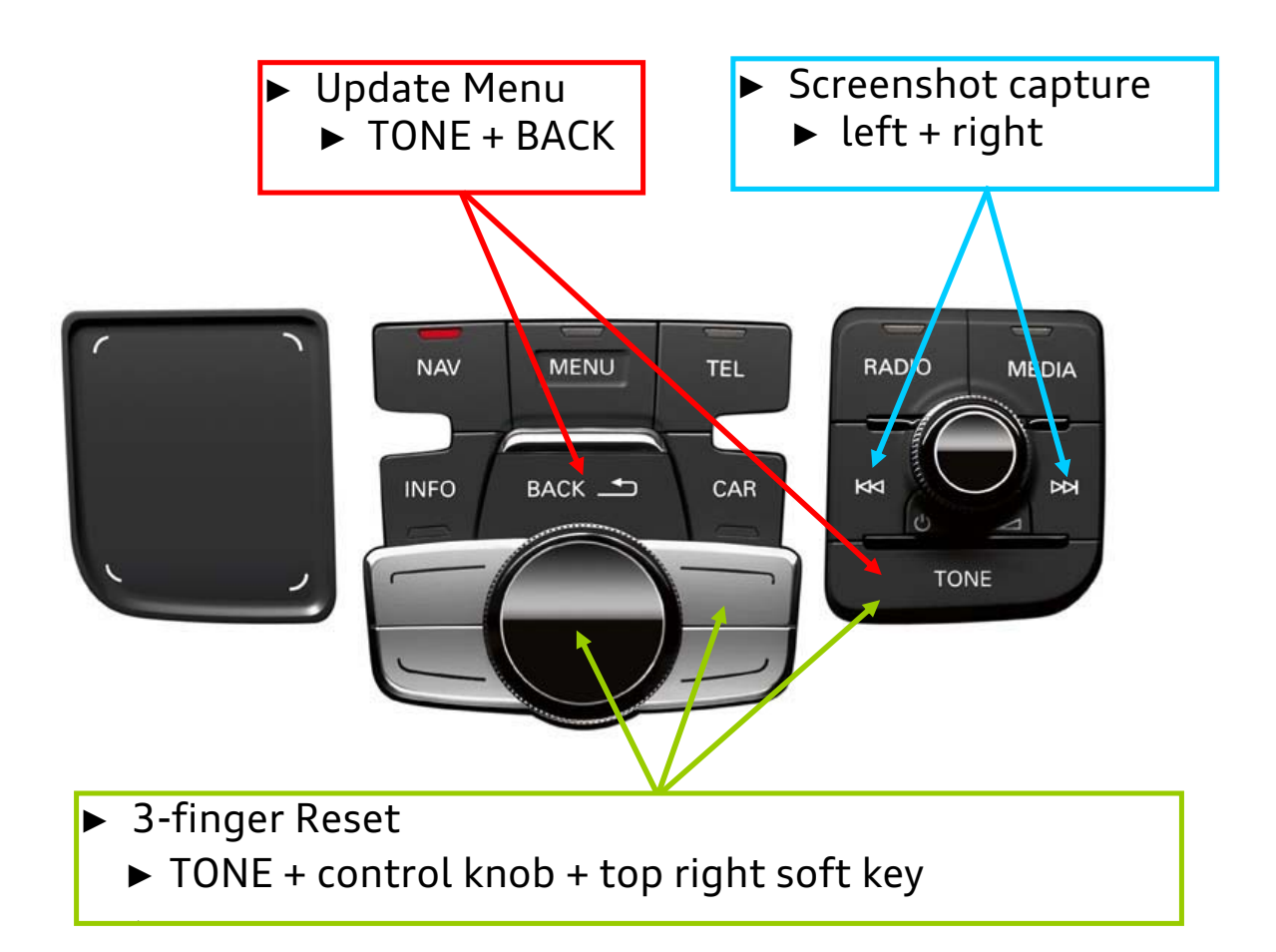

## MMI 3G+ Rear Seat Entertainment

A8 (D4)

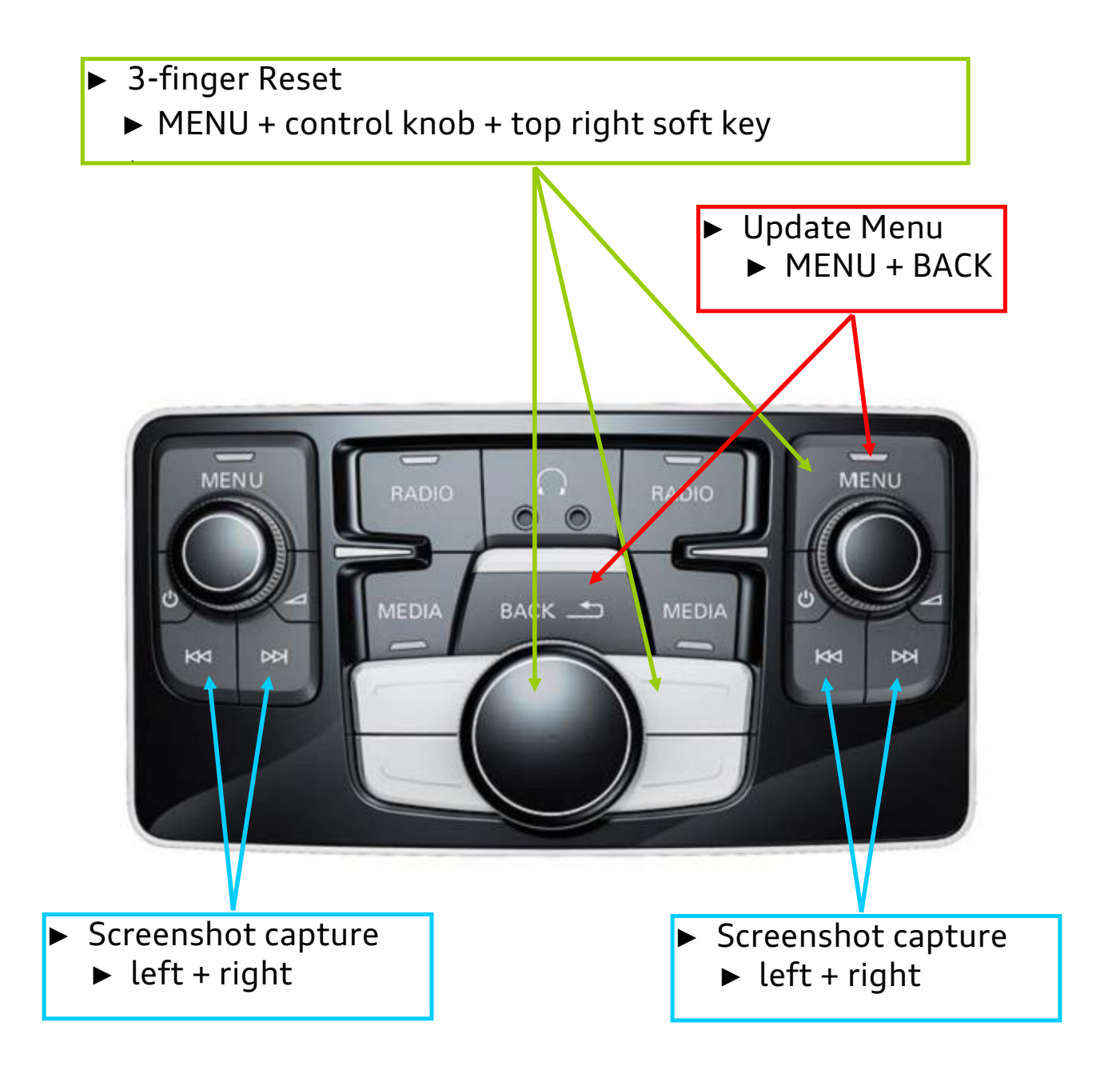

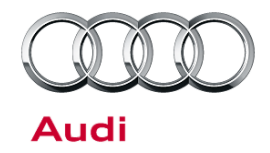

#### 00 Viewing TSB videos

00 14 70 2039206/1 December 10, 2014.

| Model(s) | Year        | VIN Range | Vehicle-Specific Equipment |
|----------|-------------|-----------|----------------------------|
| All      | 2000 - 2016 | All       | Not Applicable             |

## Condition

- High quality media files (video and sound) are now integrated into technical service bulletins on a case-by-case basis.
- · Media files can now be viewed on any smartphone or tablet.

### **Technical Background**

Audi of America has started to host its TSB videos outside of ElsaPro. Doing so provides higher-quality videos, more reliable access to the videos, and the ability to view the videos on different devices.

### **Production Solution**

Not applicable.

### **Service**

Each video has its own URL. The URL will be provided in the bulletin as both a QR code (for viewing on smart phones and tablets) and also written out as a web link (for viewing on computer internet browsers).

#### Viewing the video on smart phones and tablets using the QR code:

The QR code can be used to view the video on a smart device (iPhone, iPad, Android phone, Windows phone, etc.):

- The device must have an active internet / data connection (data usage fees may apply).
- The device must have a QR code reader app installed (can be downloaded through the device's app store if not already installed).

© 2014 Audi of America, Inc.

All rights reserved. Information contained in this document is based on the latest information available at the time of printing and is subject to the copyright and other intellectual property rights of Audi of America, Inc., its affiliated companies and its licensors. All rights are reserved to make changes at any time without notice. No part of this document may be reproduced, stored in a retrieval system, or transmitted in any form or by any means, electronic, mechanical, photocopying, recording, or otherwise, nor may these materials be modified or reposted to other sites, without the prior expressed written permission of the publisher.

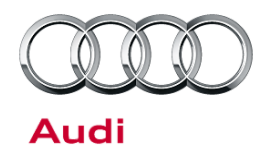

Instructions for viewing:

1. Open the QR code reader app on your smart device (Figure 1).

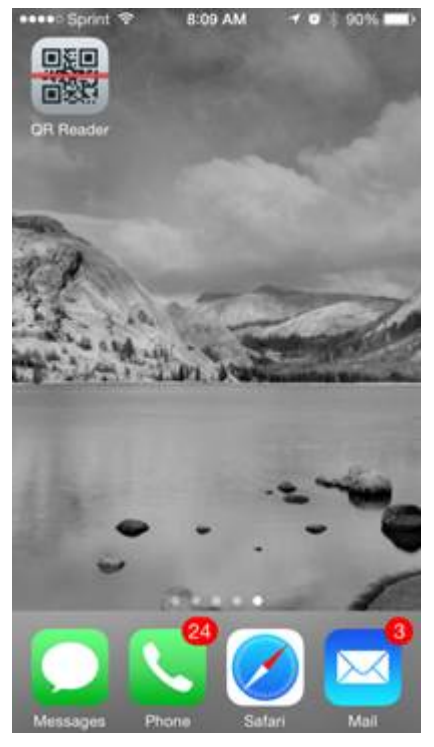

*Figure 1. Example of QR code reader app.* 

© 2014 Audi of America, Inc.

Page 2 of 4

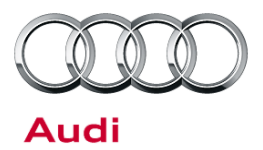

 Position the device and scan the QR code (Figure 2). The video file will play. The file will automatically be optimized for the resolution of the device.

Note that the QR code can be scanned right from the computer monitor or from a printed copy.

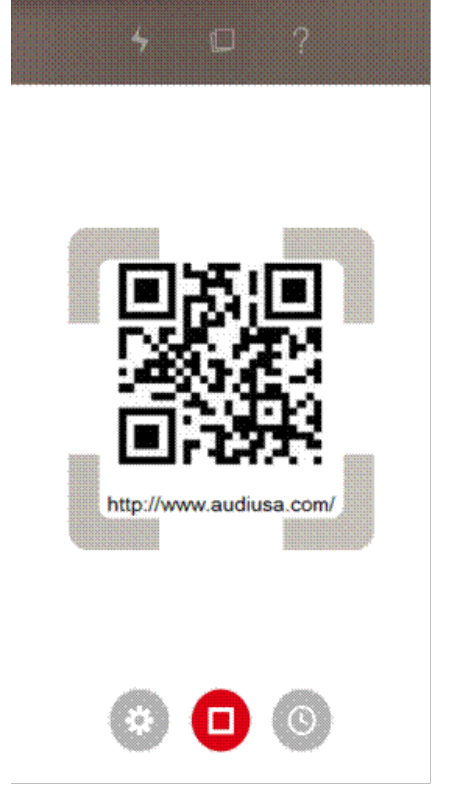

Figure 2. Scanning the QR code.

#### Viewing the video on a computer using the web link:

The web link can be used to view the video on the computer with ElsaPro:

- The computer must have an active internet connection and access to a web browser.
- ElsaPro does not support hyperlinks, so the web link must be copied and pasted into the browser.

#### Instructions for viewing:

© 2014 Audi of America, Inc.

 With the bulletin open in ElsaPro, highlight the web link (Figure 3). The web link may not be displayed in the same location on every bulletin.

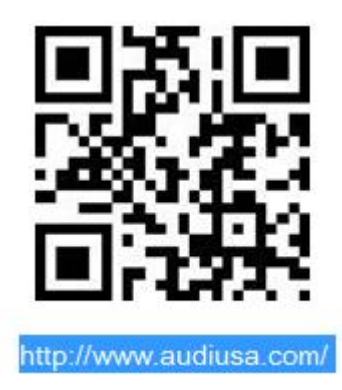

Figure 3. Highlighted web link in bulletin.

Page 3 of 4

All rights reserved. Information contained in this document is based on the latest information available at the time of printing and is subject to the copyright and other intellectual property rights of Audi of America, Inc., its affiliated companies and its licensors. All rights are reserved to make changes at any time without notice. No part of this document may be reproduced, stored in a retrieval system, or transmitted in any form or by any means, electronic, mechanical, photocopying, recording, or otherwise, nor may these materials be modified or reposted to other sites, without the prior expressed written permission of the publisher.

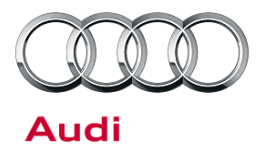

2. While the text is highlighted, right-click to open the shortcut menu. Select "Copy" (Figure 4) to copy the link.

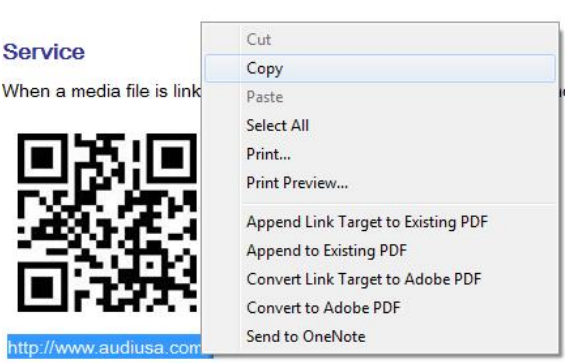

Figure 4. Selecting "Copy".

| Up2Speed - Windo | ws Internet Explorer             |
|------------------|----------------------------------|
|                  | Unda                             |
| File Edit View   | $\Delta_{cor}$                   |
| 🔶 Favorites 💡    | Сору                             |
| 🟉 Up2Speed       | Paste                            |
|                  | Delete                           |
|                  | Select All                       |
|                  | Right to left Reading order      |
|                  | Show Unicode control characters  |
|                  | Insert Unicode control character |
|                  | Open IME                         |
|                  | Reconversion                     |

*Figure 5.* Pasting the web link into the browser's address bar.

| C Up2Speed | - Windows Internet Explorer      |
|------------|----------------------------------|
| -00        | 🔊 http://www.audiusa.com         |
| File Edit  | Go to ' http://www.audiusa.com ' |
| A Envorite |                                  |

Figure 6. Launching the web link in the browser.

### Open a web browser. Right-click in the address bar to open the shortcut menu, then select "Paste" (Figure 5) to insert the web link.

4. Hit the Enter key to launch the web link in the browser

be optimized for the computer's operating system.

(Figure 6). The video file will play. The file will automatically

Warranty

This TSB is informational only and not applicable to any Audi warranty.

## **Additional Information**

All parts and service references provided in this TSB (2039206) are subject to change and/or removal. Always check with your Parts Department and service manuals for the latest information.

<sup>© 2014</sup> Audi of America, Inc.

All rights reserved. Information contained in this document is based on the latest information available at the time of printing and is subject to the copyright and other intellectual property rights of Audi of America, Inc., its affiliated companies and its licensors. All rights are reserved to make changes at any time without notice. No part of this document may be reproduced, stored in a retrieval system, or transmitted in any form or by any means, electronic, mechanical, photocopying, recording, or otherwise, nor may these materials be modified or reposted to other sites, without the prior expressed written permission of the publisher.

## VAS 6613 ESD-Arbeitsplatz

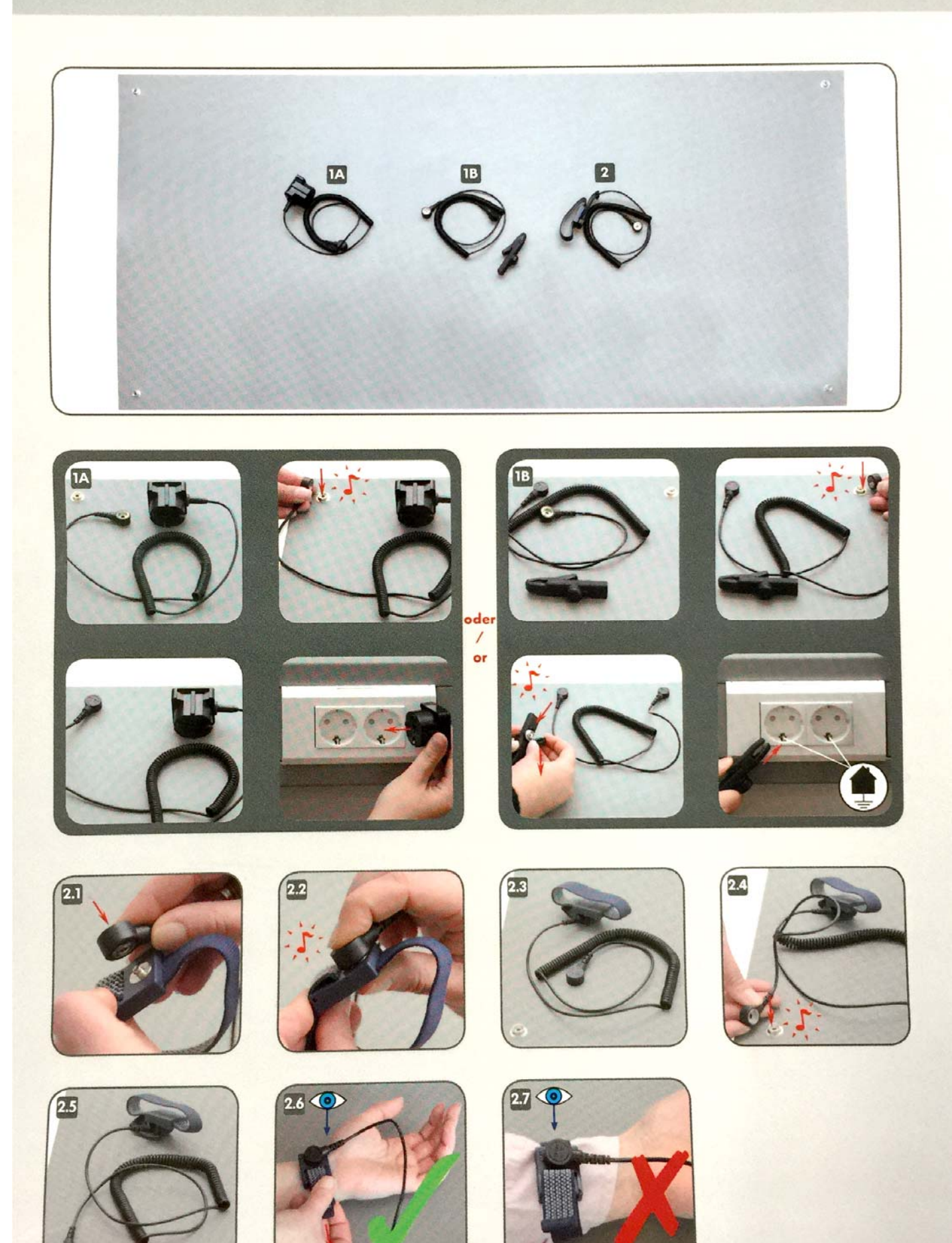